# Self-registration Update Personal Details User Reference Guide

# Table of Contents

| Self-registrat | tion                         | 1  |
|----------------|------------------------------|----|
| Step 1.        | Fill in registration form    | 1  |
| Step 2.        | Notification of Registration | 2  |
| Update Pers    | onal Details                 | 3  |
| Step 1.        | Personal Information         | 3  |
| Step 2.        | Terms and Conditions         | 4  |
| Step 3.        | Select your company          | 4  |
| Step 4.        | Crafts and Qualifications    | 4  |
| Step 5.        | Attachments                  | 6  |
| Step 6.        | Submit updates               | 8  |
| Support        |                              | 9  |
| Contact fo     | or support                   | 9  |
| Frequently     | Asked Questions              | 9  |
| Overview       | of Maximo                    | 11 |
| Basic Nav      | igation                      | 11 |
| Common I       | Icons                        | 12 |
| List of Cra    | Ifts in Maximo               | 13 |
| List of Qua    | alifications in Maximo       | 14 |

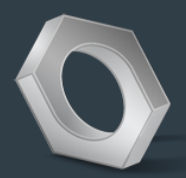

# Self-registration

When you log into Maximo, you will be on your personal information page. This is the default page you will see every time you log into Maximo.

### Step 1. Fill in registration form

• Open up a web browser such as Internet explorer, Google Chrome, Apple Safari, etc.

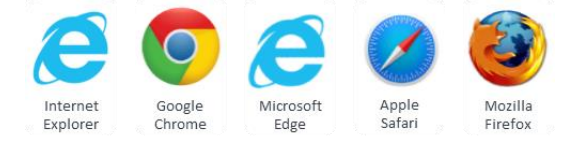

- Type in https://ams.transurban.com/maximo into your address bar.
- Click "Register Now" to get started open the registration form.
- Fill out the form and submit it as follows:

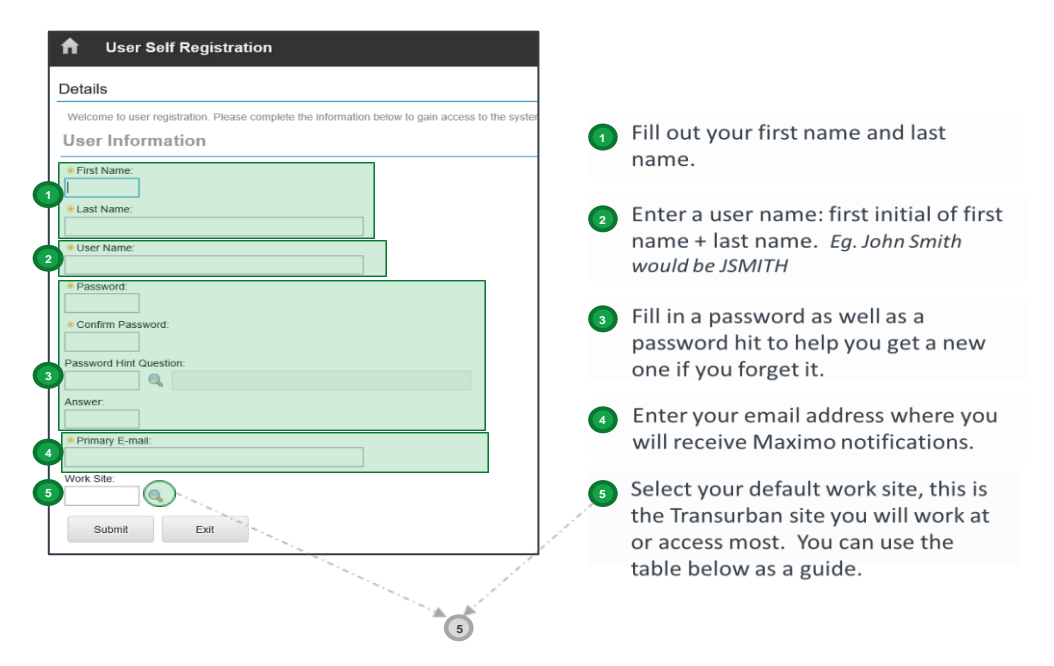

#### Example of Transurban worksites:

| NSW                      | QLD                     | VIC                          | USA                          |
|--------------------------|-------------------------|------------------------------|------------------------------|
| Cross City Tunnel (CCT)  | Airport Link (APL)      | CityLink Melbourne (CML)     | i95                          |
| Eastern Distributor (ED) | Clem Jones M7 (CLEM7)   | Facilities Victoria (FACVIC) | i395                         |
| Lane Cove Tunnel (LCT)   | Go Between Bridge (GBB) |                              | Facilities Virginia (FAC_VA) |
| M2 Site (M2)             | Legacy Way (LGW)        |                              | i495                         |
| Facilities NSW (FACNSW)  | Facilities QLD (FACQLD) |                              |                              |

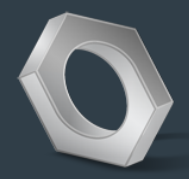

• Click the 'Submit' button to send the registration request. You will see the following confirmation message.

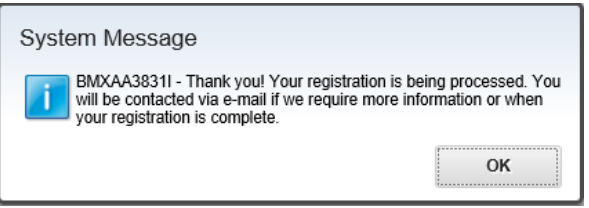

#### Step 2. Notification of Registration

You will receive an email confirmation with a link and a reminder to log in and update your personal details.

| Subject: Your Registration in Max                                                                                                    | imo is successful.                                                                                                    |                                                                         |
|----------------------------------------------------------------------------------------------------|----------------------------------------------------------------------------------------------------|-------------------------------------------------------------------------|
| A message fi<br>Maximo Help                                                                                                    | rom<br>odesk                                                                                                    | _=Transurban                                                            |
| Dear < <first name="">&gt;,<br/>This email is to confirm your re</first>                                                                                                    | gistration with Maximo has b                                                                                                    | een successful.                                                         |
| https://ams.transurban.com/Ma                                                                                                    | e updated your personal info                                                                                                    | ormation, emergency contact,                                            |
| <ul> <li>craft and or qualification record</li> <li>Enter any relevant qualification</li> <li>Attach evidence of these qual</li> <li>Upload a current ID photo (of</li> <li>Ensure Emergency Contact det</li> </ul> | d information.<br>ons or certificates with expiry<br>lifications or certificates.<br>passport quality - if not alrea<br>tails are correct. | dates.<br>ady attached)                                                 |
| Please note, if you have not reg<br>behalf of your organisation. Fo<br>If you are having trouble loggin                                                                                                    | gistered for Maximo, you may<br>r more information click here<br>g in please contact the Maxir                                             | have been registered on<br>and navigate to your region.<br>no Helpdesk. |
| ATW Permit Enquiries                                                                                                    | Maximo Helpdesk                                                                                                    | Log into Maximo                                                         |
| TechnologyServiceDesk@transurban.com                                                                                                    | 1300 166 214 (AUS)<br>(855) 337 5880 (US)                                                                                                  | https://ams.transurban.com/maximo                                       |

**NOTE:** You don't have to wait for the email to login. To login, go here: <u>https://ams.transurban.com/maximo</u> and sign in with the login name and password you chose in the registration form (above).

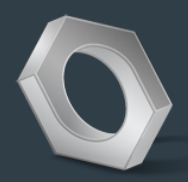

# **Update Personal Details**

When you log into Maximo, you will be on your personal information page. You will see this default page every time you log into Maximo.

## Step 1 Personal Information

The first time you log in you will need to update the following details into your account:

- Primary phone number (the best number to contact you on).
- Primary SMS number (this will be where we text updates to you it can be the same as your primary).
- Date of Birth
- Emergency contact and their phone number (the person to contact should there be an emergency).
- · Your home or work address.

Your photo (a clear photo to be able to identify you when you come on site).

| A 🔶 🔶                |                                                                                                    |
|----------------------|----------------------------------------------------------------------------------------------------|
| Find Navigation Item | User: + Primary E-mail:                                                                                                    |
| Go To Applications   | JSMTH John Smith 🕃                                                                                                    |
|                      | Primary Phone:     Address:                                                                                                    |
| U Available Querles  | 1234567890 😨                                                                                                    |
| All Records          | Primary SMS:     I City:                                                                                                    |
| Common Actions       | 1234567890 G 4/nsert city>                                                                                                    |
| 1                    | Date of Bith:     + State/Province:                                                                                                    |
| Clear Changes        | 01/Jan/2000                                                                                                    |
| 🔗 More Actions       | Emergency Contact Name:      IZIP/Postal Code:                                                                                                    |
| Add to Bookmarks     | Sarah Smith 2000                                                                                                    |
| Add / Modify Image   | Emergency Contact Number:     Country:                                                                                                    |
| Associate Ecidere    | 0897854321 Australia                                                                                                    |
| Partonale Fotoria    | Relationship:                                                                                                    |
|                      |                                                                                                    |
| 2                    | <ul> <li>Tarbactanian Latities (Justi et al. et al. (Justi et al. (Justi et al. (J</li></ul> |
|                      | 6 Submit<br>Labor Information<br>Labor:<br>JSMITH John Smith 3 Attachments<br>JSMITH John Smith 3 Attachments<br>Transurban Holdings Limited 5 @                                                                                                    |
|                      | Statue:                                                                                                    |
|                      | MCDIFIED Add/Modify Image                                                                                                    |
|                      | Crafts  > Filter > 0 2 + + + 1 - 1 of 1 +                                                                                                    |
|                      | Craft Description Skill Level Vendor Contract Default?                                                                                                    |
|                      | CSLB >> Casual Labour                                                                                                    |
|                      |                                                                                                    |
|                      | New Row Submit 6                                                                                                    |
|                      |                                                                                                    |
| 4                    | Qualifications 🕨 Fiber > 🔍 🖉 🗣 🗣 1 - 3 of 3 🔶 😝 🛤                                                                                                    |
|                      | Qualification Description Certificate # Effective Date Expiration Date                                                                                                    |
|                      | 1993 No COl Maline Court Control No. ANNO 10010 (MARCOC MARCOC CO                                                                                                    |
|                      | p roza p etri Auster range CF dasset united hurrauzona formatzona MAN-HK                                                                                                    |
|                      | 🕨 1047 🐆 Proof of Identity Drivers Licence 👸 <insert 01="" 2018="" 2028="" jan="" numb="" th="" wappr="" 👘<=""></insert>                                                                                                    |
|                      | 1069 >>> INDUCTION - TRANSURSAN 🐔 sinsert rumb 01/Jan/2022 WAPPR                                                                                                    |
|                      |                                                                                                    |
|                      | New Row Submit 6                                                                                                    |
|                      |                                                                                                    |

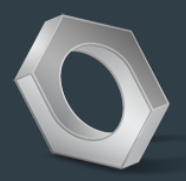

#### Step 2

#### Terms and Conditions

The next step is to read through and acknowledge the conditions of collecting your personal information and our Transurban privacy policy.

## Step 3

#### Select your company

The next step is to select your company/Vendor you work for. Click the magnifying glass to search for your company in a list. If your company is not in the list, email your local support team (see the <u>Support</u> section).

#### Vendor:

a) To select your company, click the magnifying glass next to vendor

| Labor Inform | ation      |          | $\mathbf{i}$ |         |             |
|--------------|------------|----------|--------------|---------|-------------|
| Labor:       |            |          | Vendor:      | Status: | Attachments |
| JSMITH       | John Smith | <b>t</b> |              | WAPPR   | O.          |

b) Search your company name in description field and press enter to search.

| Select Valu                 | e                           |              |              |
|-----------------------------|-----------------------------|--------------|--------------|
| <mark>, → Filter</mark> → © | 🖌 🦽 🔶 🔶 1 - 1 of 1 🕯        |              | 0∔ =         |
| Company                     | Description                 | Company Type | Organization |
|                             | %Transurban%Holdings%       |              |              |
| AUC-10628                   | Transurban Holdings Limited | ¥            | TUAU         |
|                             |                             |              |              |
|                             |                             |              | Cancel       |
|                             |                             |              |              |

c) Click on either your company name to add your company.

# Step 4

#### Crafts and Qualifications

This section is to update is your 'Crafts' (in other words your trade – such as electrician or mechanic) as well as your qualifications with their certificate numbers and their dates of effectiveness and expiration.

#### Crafts:

a) To enter a craft, click the 'New Row' button.

# **Reference Guide:** Self-registration & Update Personal Details

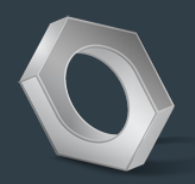

| Craf | its 🕨 <u>Filter</u> > 🤇 |             | 🔶 1 - 1 of 1 🔿 | $\mathbf{i}$ |        |                                        | G₽       |   |
|------|-------------------------|-------------|----------------|--------------|--------|----------------------------------------|----------|---|
|      | Craft                   | Description |                | Skill Level  | Vendor | Contract                               | Default? |   |
|      | <b>&gt;&gt;</b>         |             | <b></b>        |              | - 🔪 »  | >>>>>>>>>>>>>>>>>>>>>>>>>>>>>>>>>>>>>> | ~        | Ŵ |
|      |                         |             |                |              |        | New Row                                | Submi    | t |

b) Then click on >>> next to Craft to select your relevant q. In support, there is <u>List of</u> <u>Crafts in Maximo</u> which can assist you find your relevant craft. If you do not find your articular craft in this list, please contact our <u>support team</u>.

If you add more than one craft, you will get to adjust which craft is your 'default' craft. This means that when a person searches for you by craft in Maximo, this one will appear first.

**NOTE**: Craft is a mandatory field. If your personal information was migrated from Permitted, you will have a default craft CSLB – Casual Labour allocated to you until changes are made. Once you have chosen an alternative craft, and ticked it to be the 'default' craft, you will be able to delete the CSLB craft by clicking the trash can.

#### Qualifications:

All users enter three mandatory qualifications as a minimum at Transurban:

- Transurban Induction details (see <u>Attaching your induction certificate</u>)
- **Proof Of Identity** (this can be your driver's licence or any other form of official identification documentation (such as passport)
- GCI White Card (with the exception of North America and TU Premises access)

To enter a new Qualification:

| i   | a) Click      | the | e 'new row' button.               |             |               |                |                 |        |    |
|-----|---------------|-----|-----------------------------------|-------------|---------------|----------------|-----------------|--------|----|
| Qua | lifications   |     | Filter > 🔍 🏒 👍 🌷                  | (= 1 - 3 of | 3 🌩           |                |                 | C₩     |    |
|     | Qualification |     | Description                       |             | Cortificate # | Effective Date | Expiration Date | Status |    |
|     | 1023          | >>  | GCI White Card                    | <b></b>     | CGI1234507    | 01/Jan/2016 🏢  | 01/Jan/2056 👸   | WAPPR  | Ŵ  |
| ►   | 1047          | ≫   | Proof of Identity Drivers Licence | <b>t</b> ,  | Licence       | 01/Jan/2018 🏢  | 01/Jan/2023 👸   | WAPPR  | Ŵ  |
|     | 1089          | *   | INDUCTION - TRANSURBAN            | <b>t</b>    | 1234          | 01/Jan/2018    | 01/Jan/2020 👸   | WAPPR  | Ŵ  |
|     |               |     |                                   |             |               |                | New Row         | Submi  | it |

b) Then click on *maximo* next to Qualification. In Support section, there is a <u>List of</u> <u>Qualifications in Maximo</u> which can assist you find your relevant qualification.

# **Reference Guide:** Self-registration & Update Personal Details

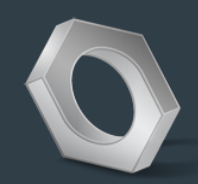

| *Qualification:         |                                     | Original Year:     |     |
|-------------------------|-------------------------------------|--------------------|-----|
| Certificate Information |                                     |                    |     |
| Certificate #:          | Last Reported Use:                  | Evaluation Method: | t.  |
| Effective Date:         | Use Required Every:                 | Issuing Authority: | ļ.  |
| Expiration Date:        | Status:<br>WAPPR                    | Status Memo:       |     |
|                         | Status Date:<br>15/Jul/2019 3:44 PM | 6                  |     |
|                         |                                     | New Row Sub        | mit |

- c) Once selected, click in each field, one by one, and update the:
  - Qualification certificate/reference number,
  - The date effective from, and
  - Expiry date if required. (If there is no expiry date, put a date far into the future.)

| Qua | lifications   | ▶. | Filter > 🔍 🏒 👍 🐥 🧼 1 - 3          | 3 of        | 3 🌩           |                |                 | C₽            |   |
|-----|---------------|----|-----------------------------------|-------------|---------------|----------------|-----------------|---------------|---|
|     | Qualification |    | Description                       |             | Certificate # | Effective Date | Expiration Date | <u>Status</u> |   |
|     | 1023          | >> | GCI White Card                    | ţ,          | CGI1234567    | 01/Jan/2016 👸  | 01/Jan/2056     | WAPPR         | ŵ |
|     | 1047          | >> | Proof of Identity Drivers Licence | <b>t</b> ., | Licence       | 01/Jan/2018 👸  | 01/Jan/2023 👸   | WAPPR         | 1 |
|     | 1089          | »  | INDUCTION - TRANSURBAN            | ţ,          | 1234          | 01/Jan/2018    | 01/Jan/2020     | WAPPR         | Ŵ |

**NOTE**: The default status for Qualifications is awaiting approval (WAPPR). This will be changed when your attachments matching the qualifications entered have been verified to approved (APPR). You will only be able to be added to a permit and work order if you have an approved status.

### Step **5** Attachments

The next step is to attach the supporting documents that related to your personal information, crafts and qualifications.

Attachments should include copies of your identification documents, proof of inductions (this could be the confirmation email received or PDF printout for proof of induction), and qualification certificates which are relevant. These will need to match any information you add in <u>Step 4 Crafts and Qualifications</u>. To attach a document:

a) Click the paperclip symbol, then "Add New Attachment" >> "Add New File"

| Labor Inform     | nation     |     |                                           |                             |         |             |
|------------------|------------|-----|-------------------------------------------|-----------------------------|---------|-------------|
| Labor:<br>JSMITH | John Smith | ] 🔛 | *Vendor:<br>AUC-10628<br>Status:<br>WAPPR | Transurban Holdings Limited | <u></u> | Attachments |

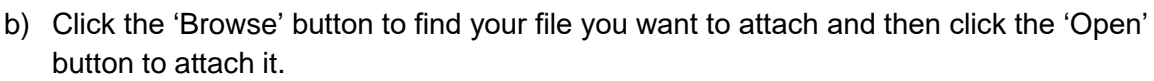

c) Type in a brief description of the attachment in the **box on the left** and a more detailed description of the attachment in the **box on the right** then click the OK button.

| Create a File Attachment                                                                                                    |                                                                              |                                                                |
|----------------------------------------------------------------------------------------------------|------------------------------------------------------------------------------|----------------------------------------------------------------|
| Only files with the following formats can be e<br>of ,dcc, .gif, jpg.,ppt. Clear the check box besi<br>report if printable type option (Advanced Option<br>one of these formats. | nabled for printing: .<br>ide the Print attached<br>ion) if the file being a | pdf, .xls, .csv, .txt,<br>I document with<br>ttached is not in |
| *Select a Folder:                                                                                                    |                                                                              |                                                                |
| LaborAttachments 💌                                                                                                    |                                                                              |                                                                |
| Specify a file                                                                                                    |                                                                              |                                                                |
| C:\Users\ostottbriggs\Pictures\bob driver Brow                                                                                                    | se                                                                           |                                                                |
| Name the document                                                                                                    |                                                                              | ×                                                              |
| Advanced Options                                                                                                    |                                                                              |                                                                |
| Copy document to the default location set by yo                                                                                                    | ur administrator (reco                                                       | ommended)?                                                     |
| $\checkmark$                                                                                                    |                                                                              |                                                                |
| Print attached document with report if printable t                                                                                                    | vne?                                                                         |                                                                |
|                                                                                                    | 21                                                                           |                                                                |
| <u> </u>                                                                                                    |                                                                              |                                                                |
|                                                                                                    |                                                                              |                                                                |
|                                                                                                    | OK                                                                           | Canaal                                                         |

d) <u>Note:</u> to save the attachment, click the 'Submit' button, under either the Crafts or Qualifications section.

|         | X      |
|---------|--------|
| New Row | Submit |

#### Attaching your Transurban Induction 'Certificate of Completion'

To attach a copy of your induction, log into the Transurban Inductions website, <u>here</u>, click 'Achievements', then 'Download Certificate'. If you have not previously registered to complete a Transurban induction, please go the <u>induction registration page</u>. To find out more on completing Transurban inductions use the supporting information contained within the <u>Work Instruction Transurban Induction document</u>.

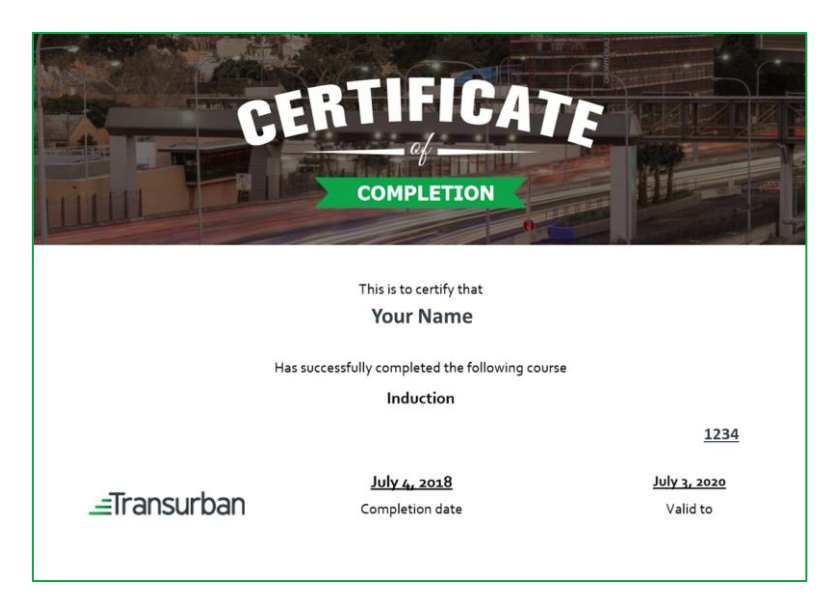

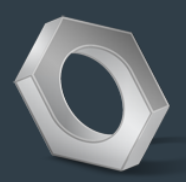

# Step

### Submit updates

The final step is to submit your updates. You will notice  $3 \times$  Submit buttons. You will need to press each button for every change that you make.

| Labo             | or Inform     | atio   | n                                 |            | Ň             |                | Submit          |               |    |
|------------------|---------------|--------|-----------------------------------|------------|---------------|----------------|-----------------|---------------|----|
| Labor:<br>JSMITH | Н             | John S | mith                              |            | * Ve          | endor:         | tatus:<br>WAPPR | Attachments   |    |
| Craft            | S Filter      | > (    | A ++ +1-                          | 1 of 1 🔿   |               |                |                 | ⊆             |    |
| 1                | Craft         |        | Description                       |            | Skill Level   | Vendor         | Contract        | Default?      |    |
|                  | CSLB          | *      | Casual Labour                     | <b>t</b>   |               |                |                 | » <           | ŵ  |
|                  |               |        |                                   |            |               |                | New Row         | Submi         | it |
| Qua              | alifications  |        | Filter > 🔍 🏒 👍 🐥                  | 🛑 1 - 3 of | 3 🌩           |                |                 | C₽            |    |
|                  | Qualification |        | Description                       |            | Certificate # | Effective Date | Expiration Late | <u>Status</u> |    |
| ►                | 1023          | >>     | GCI White Card                    | <b>t</b>   | CGI1234567    | 01/Jan/2016 👸  | 01/Jan/2056 👸   | WAPPR         | ŵ  |
| ▶                | 1047          | >>     | Proof of Identity Drivers Licence | <b>t</b>   | Licence       | 01/Jan/2018 👸  | 01/Jan/2023 🏢   | WAPPR         | 1  |
|                  | 1089          | >>     | INDUCTION - TRANSURBAN            | <b>t</b>   | 1234          | 01/Jan/2018    | 01/Jan/2020     | MAPPR         | ŵ  |
|                  |               |        |                                   |            |               |                | New Row         | Submit        | t  |

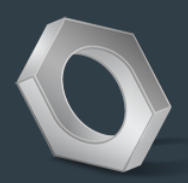

# Support

### Contact for support

There are two avenues you can use to get support with the application process:

- 1. ATW Permit application related enquiries email the Technology Service Desk support team (see below for the email address).
- 2. Maximo access issues call our Transurban Maximo helpdesk. They will be able to help if you can't remember your password, have been locked out of the system or can leave a message for the local support to call you back.

| ATW Permit Enquiries                 | Maximo Helpdesk                           | Log into Maximo                   |
|--------------------------------------|-------------------------------------------|-----------------------------------|
| TechnologyServiceDesk@transurban.com | 1300 166 214 (AUS)<br>(855) 337 5880 (US) | https://ams.transurban.com/maximo |

#### Frequently Asked Questions

#### FAQ 1. What happens if I enter a username which already exists?

You will get the following error message followed by a red "x" on the form where you need to update the field.

| System Magaza                                                         | * User Name:        |
|-----------------------------------------------------------------------|---------------------|
| System message                                                        | 8                   |
| BMXAA8123E - Errors exist in the application that prevent this action | ·                   |
| from being performed. Correct the errors and try again.               | * Password:         |
| ······                                                                | •••••               |
| ОК                                                                    |                     |
| ·                                                                     | * Confirm Password: |

Simply go back to the username you have typed and add a number at the end. For example if your name is John Smith and you have tried JSMITH, then try JSMITH2.

#### FAQ 2. My search result isn't bringing up anything but I know the word is in there. How can I find things?

Maximo sits on Microsoft's SQL database. What this means is it requires certain words or symbols to be added to the word you are searching to get what you're looking for, known as 'wildcards'.

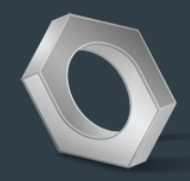

The following table provides a few of the most common wildcards you may use:

| What to type                       | What it does                                                                                                   | Example with real words                                                                                                    |
|------------------------------------|----------------------------------------------------------------------------------------------------|----------------------------------------------------------------------------------------------------|
| =seach_word                        | Searches for that exact word.                                                                                  | Type: <b>=Jet</b>                                                                                                    |
|                                    | Note, it will exclude searching for words which may have only part of the letters in it.                       | <u>Examples which may be found:</u><br>" <b>Jet</b> Fan Greasing"<br>"Axial and <b>Jet</b> Fan Run Hour"                                                          |
|                                    |                                                                                                    | Note: It <i>will not</i> search for words containing 'Jet' such as 'Jetfan'.                                                                                      |
| =search_word_1,<br>=search_word_2, | Searches for multiple exact words.                                                                             | Type: <b>=JET, =JETFAN, =CAR</b>                                                                                                    |
| =search_word_3                     | Note, it will search each of the words – it doesn't look for each of the words to be in the same field.        | Examples which may be found:<br>"Sirius Road <b>Car</b> Park Suspended Slab Cracking"<br>" <b>Jet</b> Fan Greasing"<br>"Conduct <b>Jetfan</b> Vibration Analysis" |
| search_word%<br>or search_word*    | Trailing wildcard – where any<br>words, letters or characters<br>following the word you type will be<br>found. | Type: <b>Jet%</b><br>This will return any value with the word with jet in it.                                                                                     |
|                                    |                                                                                                    | "Jet Fan Greasing"<br>"Rising Main Jetting from Sump 1"<br>"Ventilation – Dol – Jetfans"                                                                          |
| %search_word<br>or *search_word    | Leading wildcard – where any<br>words (not letters) before the word<br>you type will be found.                 | Type: <b>%Fan</b><br><u>Examples which may be found:</u><br>"Ventilation <b>Fan</b> "<br>"Jet <b>Fan</b> "<br>"Egress Pressurisation <b>Fan</b> "                 |
| %search_word%                      | Searches any words before the                                                                                  | Type: %jet%                                                                                                    |
| *search_word*)*                    | following the word.                                                                                            | Examples which may be found:<br>" <b>Jet</b> Fan Greasing"<br>"Rising Main <b>Jet</b> ting from Sump 1"<br>"Conduct <b>Jetfan</b> Vibration Analysis"             |
| !=search_word                      | Searches for anything which does not have that word in it.                                                     | Type: !=Jet                                                                                                    |
|                                    |                                                                                                    | Examples which may be found:<br>"3 Monthly Toll Point Maintenance<br>"RSE Weekly Check"                                                                           |
|                                    |                                                                                                    | (ie. Returns everything without the word 'jet' in it).                                                                                                    |

# FAQ 3. At registration, I keep getting an error message when I try and type a password. Why won't it save?

For security reasons, the password must meet a minimum criteria, including:

- 1) Having a minimum of 8 x characters;
- 2) Contain at least 1 x uppercase character;
- 3) Contain at least 1 x lowercase character; and
- 4) Contain at least 1 x number.

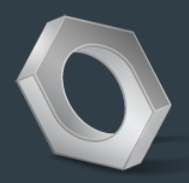

#### Overview of Maximo

This is a short introduction to the look and feel of Maximo to help you get a better understanding of the application.

#### **Basic Navigation**

The first thing to remember about Maximo is it is a Web Application. This means that you should only use the buttons within Maximo to navigate the application, not the web browser buttons. I.e. do not press the back and forward buttons on your browser or you will lose content, as indicated by the red 'x'.

|              | Personal Information x +     C Attraction of the second maximolui/login                                                                                                    |                                                                                                    | - a x                  |
|--------------|----------------------------------------------------------------------------------------------------|----------------------------------------------------------------------------------------------------|------------------------|
|              | A                                                                                                    | ation K Test 🖪 🛄 上                                                                                                    | . <b>(</b> → 10 1111.) |
|              | 🗶 누 🔷 🕇 Search Bar 🛔                                                                                                    | ↑ Black Bar ↑                                                                                                    |                        |
| 🗼 Side Bar 🦊 | Find Navigation Item         Go To Applications         Image: Common Actions         Image: Clear Changes         More Actions         Add to Bookmarks         Add / Modify Image | User:<br>KTEST123 K Test<br>* Primary Phone:<br><insert number<br="">* Primary SMS:<br/><insert number=""><br/>* Date of Birth:<br/>01/Jan/2000<br/>* Emergency Contact Name:<br/><insert contact="" emergency="" name=""><br/>* Emergency Contact Number:<br/>insert number</insert></insert></insert> |                        |
|              | Associate Folders                                                                                                    | *Relationship:                                                                                                    | -                      |

#### 1. Black Bar at the top

The Maximo layout is consistent no matter what you are doing in Maximo.

At the top of the page there is a black bar. This will be consistent for you so you can always get to where you need to get to.

#### 2. Side Bar on the left

The side bar will be what you use most in Maximo. You can search in here and click buttons and links aimed at helping you with whatever you are doing.

#### 3. Search Bar on the left

The search bar helps you to navigate to anything. Just type the words. For example *'Permit'* for Access and Work Permit applications, *'Personal Info'* to update your personal information, crafts and qualifications or *'View'* to view your permits applications.

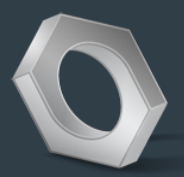

### Common Icons

Below are some common icons you see in Maximo. When you click on each one, you will be

| lcon | Short Description   | Definition                                                                                                    |
|------|---------------------|----------------------------------------------------------------------------------------------------|
| C»   | Attachments         | When you see this icon you can attach a document or photo.                                                                                                    |
| >>   | Detail Menu         | This will bring you to a more detailed menu of what you<br>are looking for. It may give you a list to search from or<br>allow you to open up another Maximo application. |
| 100  | Calendar            | When you see a calendar you will be able to select a date from a picture.                                                                                                |
| ٩    | Select Value button | When you click this button you will be able to search<br>for something. Most often it will bring up a menu with a<br>list you can choose from.                           |
| t,   | Long Description    | If you see this icon, there may be a section where you<br>can add more information. Clicking it will open a word<br>text editor.                                         |

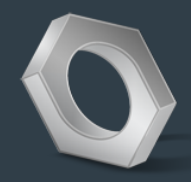

#### List of Crafts in Maximo

| Craft | Description                           |
|-------|---------------------------------------|
| ACCT  | Cooling Tower Technician              |
| ACNT  | Air Conditioning Technician           |
| ADMN  | Administrator                         |
| AMSE  | Air Monitoring Systems Engineer       |
| AMST  | Air Monitoring Systems Technician     |
| ARBT  | Arborist / Tree Lopper                |
| ARCH  | Architect                             |
| ASSM  | Assets Manager                        |
| ATDR  | Auto Door Technician                  |
| ATGT  | Auto Gate Technician                  |
| AUTO  | Automotive Electrician                |
| AUTT  | Automotive Technician                 |
| AVTC  | Audio Visual Technician               |
| BIOT  | Biological Technician                 |
| BLDR  | Builder                               |
| BLMR  | Boilermarker                          |
| BMST  | Building Management System Technician |
| BOLR  | Boiler Technician                     |
| BRDG  | Civil Bridges Labourer                |
| BRKL  | Bricklayer                            |
| CARP  | Carpenter                             |
| CCTV  | CCTV Technician                       |
| CHEE  | Chemical Engineer                     |
| CIVP  | Civil Pavement Labourer               |
| CIVT  | Civil Technician                      |
| CLIN  | Communication Linesworker             |
| CLNR  | Cleaner                               |
| COME  | Communication Systems Engineer        |
| COMT  | Communication Systems Technician      |
| CONS  | Consultant                            |
| CPTL  | Carpet Layer                          |
| CSLB  | Casual Labour                         |
| CVLE  | Civil Engineer                        |
| DATA  | Data Entry Person                     |
| DGGR  | Dogger                                |
| DLGE  | Deluge Systems Engineer               |
| DLGT  | Deluge Systems Technician             |
| DRFT  | Draftsperson                          |
| DRVR  | Driver                                |
| ELCE  | Electronics Engineer                  |
| ELCT  | Electronics Technician                |
| ELEC  | Electrician                           |
| ELEE  | Electrical Engineer                   |
| ELIN  | Electrical Linesworker                |
| ENGM  | Engineering Manager                   |

| ENMT | Environmental Monitoring Technician    |
|------|----------------------------------------|
| FACM | Facility Manager                       |
| FACO | Facilities Officer                     |
| FIRS | Fire Services Technician               |
| FURN | Furniture Technician                   |
| GASF | Gas Fitter                             |
| GENT | Generator Service Technician           |
| GEOE | Geotechnical Engineer                  |
| GHLB | General Hand                           |
| GISS | GIS Specialist                         |
| GLAZ | Glazier                                |
| GPRE | Ground Penetration Engineer (GPR)      |
| GPRT | Ground Penetration Technician (GPR)    |
| GRDM | Grounds Maintainer                     |
| HMLB | Handyman                               |
| HSEM | Health and Safety Manager              |
| HSFT | Height Safety Specialist               |
| HVAC | Heating Ventilation and Air-           |
|      | Conditioning Engineer                  |
| HVAT | Heating Ventilation and Air-           |
|      | Conditioning Technician (HVAC)         |
| HVSE | High Voltage Systems Electrician       |
| HYDE | Hydraulic Systems Engineer             |
| HYDT | Hydraulic Systems Technician           |
| INST | Instrument Technician                  |
| ITSE | ITS Engineer                           |
| ITST | ITS Technician                         |
| KITE | Kitchen Equipment Technician           |
| LAND | Civil Landscape Labourer               |
| LFTE | Lifting Equipment Technician           |
| LFTT | Elevator / Lift Technician             |
| LOCK | Locksmith                              |
| MANE | Maintenance Engineer                   |
| MATE | Materials Engineer                     |
| MBPT | Mobile Plant Technician                |
| MECE | Mechanical Engineer                    |
| MECF | Mechanical Fitter                      |
| MECH | Mechanic                               |
| MFAB | Metal Fabrication Technician           |
| MPAT | Motorway Patroller                     |
| MWLT | Moveable Wall Technician               |
| MWVT | Microwave Technician                   |
| NDTT | Non Destructive Testing NDT Technician |
| OPSM | Operations Manager                     |
| PAPT | Portable Appliance Technician          |
| PEST | Pest Management Technician             |

| PLST | Plasterer                             |
|------|---------------------------------------|
| PLUM | Plumber                               |
| PNTR | Painter                               |
| PRJM | Project Manager                       |
| PVMT | Pavements Engineer                    |
| PVTT | Pressure Vessel Tester and Technician |
| QTYS | Quantity Surveyor / Estimator         |
| RDHW | Road and Highways Engineer            |
| RFGT | Refrigeration Technician              |
| RGGR | Rigger                                |
| ROPT | Ropes Access Technician               |
| SANT | Sanitary Systems Technician           |
| SCAF | Scaffolder                            |
| SECG | Security Guard                        |
| SECS | Security Systems Technician           |
| SERM | Services Manager                      |
| SFTY | Safety Systems Engineer               |
| SGNW | Signwriter                            |
| SPAA | Spatial Analyst                       |
| SPFT | Sprinkler Fitter Technician           |
| STOR | Storesperson                          |
| STRC | Civil Structures Labourer             |
| STRE | Structural Engineer                   |
| STRI | Structural Inspector                  |
| SUPC | Civil Supervisor                      |
| SUPE | Electrical Supervisor                 |
| SUPF | Fire Services Supervisor              |
| SUPM | Mechanical Supervisor                 |
| SURV | Surveyor                              |
| SYSE | Systems Engineer                      |
| SYSM | Systems Manager                       |
| TCRO | Trattic Control Room Officer          |
| TEOF | I olling Enforcement Officer          |
|      | I hermography Technician              |
| TILR |                                       |
| TOLL | I olling Specialist                   |
| TRUL |                                       |
|      | I rades Assistant                     |
|      | I rattic Engineer                     |
| TUNL |                                       |
| WINC | Window Cleaner                        |
|      |                                       |
| WEDK | Weite Management Technician           |
| WTDE |                                       |
| WIRE | water Treatment Services Technician   |

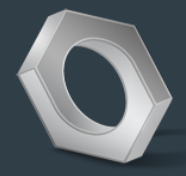

### List of Qualifications in Maximo

| Qual | Description                                                  |
|------|--------------------------------------------------------------|
| 1001 | Ashestos Class A                                             |
| 1002 | Asbestos Class B                                             |
| 1003 | Cable register                                               |
| 1004 | ChemCert                                                     |
| 1005 | CODE OF CONDUCT TRAINING                                     |
| 1005 | Demo Saw - VUC                                               |
| 1007 | Driver Class - HC                                            |
| 1009 | Driver Class C                                               |
| 1010 | Driver Class HR                                              |
| 1011 | Driver Class MR                                              |
| 1012 | Electrical A GRADE                                           |
| 1013 | EMERGENCY CO-ORDINATOR & WARDEN TRAINING                     |
| 1014 | EWP-1111<br>EWPA Yellow card - BI - Boom lift under 11metres |
| 1016 | EWPA Yellow card - SL- Scissor Lift                          |
| 1017 | EWPA Yellow card - TL- Trailer lift                          |
| 1018 | EWPA Yellow card - TM- Truck Mounted Lift                    |
| 1019 | EWPA Yellow card - VL- Vertical Lift                         |
| 1020 | FIRE FIGHTING FIRE EXTINGUISHERS                             |
| 1021 | Front Deck Mower - VOC                                       |
| 1023 | GCI White Card                                               |
| 1024 | High Voltage Switching                                       |
| 1025 | HV-Training                                                  |
| 1026 | Implement Traffic Management                                 |
| 1027 | ISOLATION LOCKOUT PERSON                                     |
| 1028 | LF-F0fKLIIT                                                  |
| 1020 | LICENCE - Crane C6 - up to 60 onnes                          |
| 1031 | LICENCE - Crane CN - Non slewing mobile crane >3 tonnes      |
| 1032 | LICENCE - DG - Dogging Licence                               |
| 1033 | LICENCE - Electrical contractor icense (NSW only)            |
| 1034 | LICENCE - HM                                                 |
| 1035 | LICENCE - RR - Advanced Rigging Licence                      |
| 1037 | LICENCE - RI- Intermediate Rigging Licence                   |
| 1038 | LICENCE - SA - Advanced Scaffolding                          |
| 1039 | LICENCE - SB - Basic Scaffolding (up to 4m)                  |
| 1040 | LICENCE - SI - Intermediate Scaffolding                      |
| 1041 | LICENCE - I OW I FUCK                                        |
| 1042 | Low Voltage - Truck Mounted Attenuator - VOC                 |
| 1044 | Low Voltage-Switching                                        |
| 1045 | OHS REPRESENTATIVE TRAINING                                  |
| 1046 | PERSONAL ISOLATION                                           |
| 1047 | Proof of Identity Drivers Licence                            |
| 1048 | REFUELLING PROCEDURE                                         |
| 1045 | RMS Blue Card                                                |
| 1051 | RMS Orange Card                                              |
| 1052 | RMS Prepare a Work Zone Traffic Manage                       |
| 1053 | RMS Red Card                                                 |
| 1054 |                                                              |
| 1055 | Senior First Aid                                             |
| 1057 | SL - EWP - VOC                                               |
| 1058 | SL - Scissor lift - VOC                                      |
| 1059 | SPILL RESPONSE TRAINING                                      |
| 1060 | Spotters Course (Electrical)                                 |
| 1061 | STOP SIOW BAT                                                |
| 1062 | SWH-Safe Work at Height - National                           |
| 1064 | SWMS/RA/SHEWMS                                               |
| 1065 | Truck Mounted Attenuator Training                            |
| 1066 | VOC - Chainsaw                                               |
| 1067 | VOC - Low Voltage - Front Deck Mower                         |
| 1068 | VOC - LOW VOItage - LIGNT VENICIE                            |
| 1070 | WP - HRW                                                     |

| 1071 | CONFINED SPACE - HRW                   |
|------|----------------------------------------|
| 1073 | EMERGENCY RESPONSE PROCEDURE           |
| 1074 | Environmental Due Diligence            |
| 1075 | FIRST AID                              |
| 1086 | Low Voltage RESCUE                     |
| 1087 | MANUAL HANDLING                        |
| 1088 | VOC - WH -Work at Heights - RIIOHS204A |
| 1089 | INDUCTION - TRANSURBAN                 |
|      |                                        |